# **Report Model Structure and Fundamental Accounting Concept Relations Validation using Pesseract**

By Charles Hoffman, CPA

This walks you through validation of the fundamental accounting concept relations using the Pesseract digital financial reporting tool in the Viewer/Validation mode. This demonstration uses an XBRL-based public company financial filing which was submitted to the U.S. SEC. Local files and IFRS filings can be validated in the same manner.

#### **STEP 1**: Load the XBRL-based public company financial filing (any 10-K or 10-Q).

- 24 - 🌆 File Home **Options and Preferences** Tools Debugging Analysis Windows Help Print XBRL Syntax Model New Open Save EFM Rules Fundamental Automated Accounting To Do Report Structure 1 Accounting Concepts \* and Reporting Checks List • Properties Report Validation Status Properties Open XBRL instance file -----Ctrl+O Open XBRL instance from URL Networks Open XBRL taxonomy file Provide the URL of any XBRL-based Open XBRL taxonomy from URL financial filing to the U.S. SEC Append XBRL linkbase from file Append XBRL linkbase from URL Compare XBRL instances

Open the Pesseract application, select "Open", and then "Open XBRL instance from URL".

In the dialog box that appears, enter the URL of the XBRL-based public company financial filing which was submitted to the SEC. For this demonstration, we will be using this XBRL-based financial filing which was made to the U.S. SEC:

http://www.sec.gov/Archives/edgar/data/1337068/000117494716002678/mgyr-20160331.xml

| Open XBRL instance from URL                                                         | 23 |
|-------------------------------------------------------------------------------------|----|
| http://www.sec.gov/Archives/edgar/data/1337068/000117494716002678/mgyr-20160331.xml | -  |
| OK Cancel                                                                           |    |
|                                                                                     |    |

Press the OK button, then the XBRL-based document will be loaded into the application.

**NOTE**: You can open a local version of an XBRL-based financial filing using the "Open XBRL instance file" option.

### **STEP 2**: *Run report model structure validation.*

Notice that the document has been loaded into the application. Notice the following things about the user interface:

- 1. The "**Report Profile**" has been detected to be an "XBRL-based public company financial reports in US GAAP to the SEC".
- 2. The "Report Validation Status" icons are all GRAY which indicates that no validation has been performed at this point.

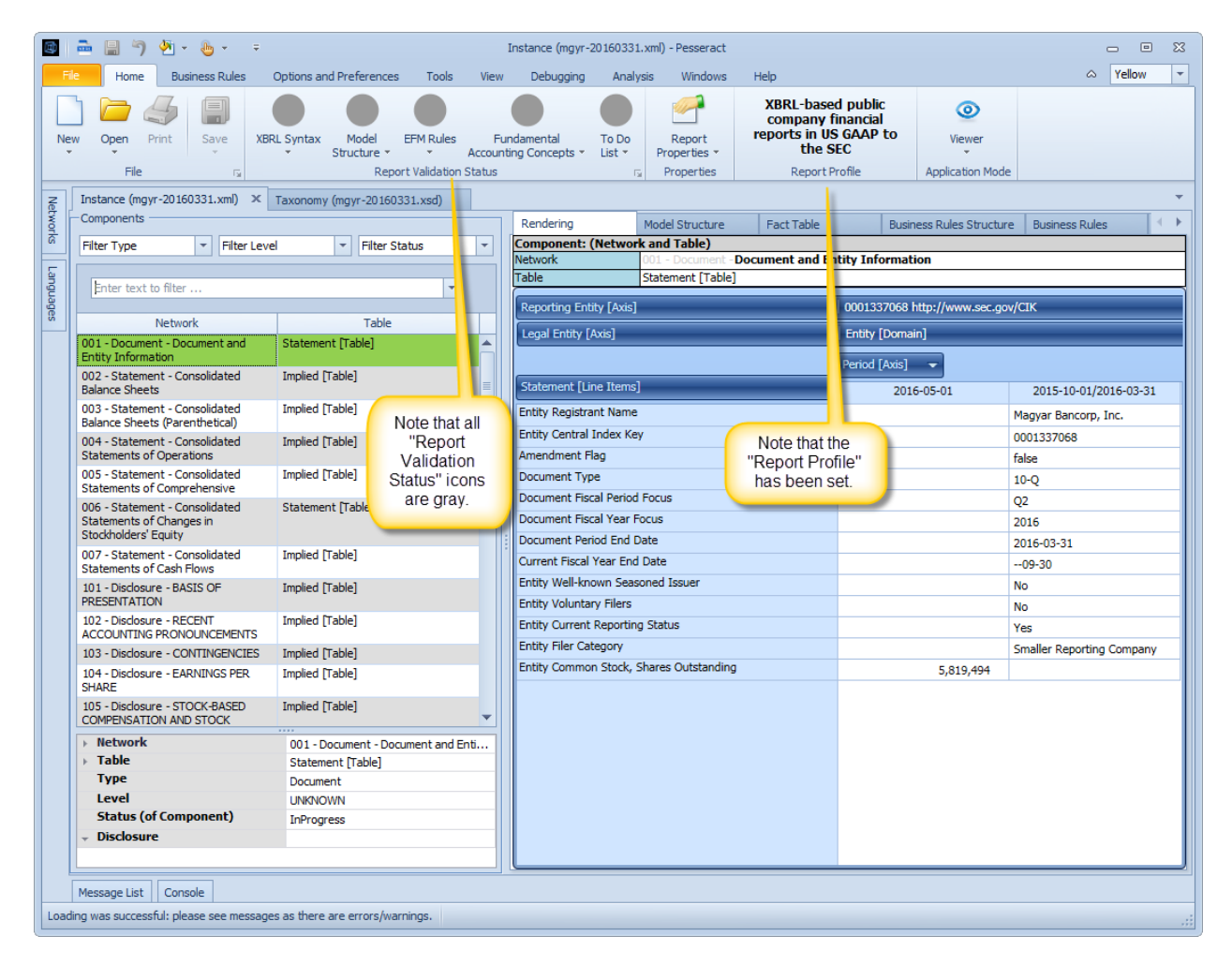

Now, press the "Model Structure" icon from the Report Validation Status group, then select the "Run Validation" option.

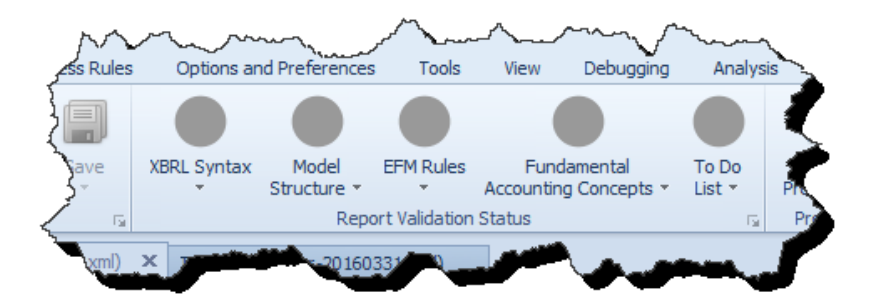

Notice that the "Model Structure Validation Results" form is shown which shows an analysis of the relations between the categories of report elements that make up the structure of the report as shown below:

| Model Structure Validation Result 🗗 🔀 |         |        |             |     |           |          |         |  |  |  |  |  |
|---------------------------------------|---------|--------|-------------|-----|-----------|----------|---------|--|--|--|--|--|
| Child                                 |         | Parent |             |     |           |          |         |  |  |  |  |  |
|                                       | Network | Table  | Axis Member |     | LineItems | Abstract | Concept |  |  |  |  |  |
| Network                               | 0       | 0      | 0           | 0   | 0         | 0        | 0       |  |  |  |  |  |
| Table                                 | 0       | 0      | 0           | 0   | 0         | 0        | 0       |  |  |  |  |  |
| Axis                                  | 0       | 29     | 0           | 0   | 0         | 0        | 0       |  |  |  |  |  |
| Member                                | 0       | 0      | 35          | 110 | 0         | 0        | 0       |  |  |  |  |  |
| LineItems                             | 0       | 56     | 0           | 0   | 0         | 0        | 0       |  |  |  |  |  |
| Abstract                              | 0       | 0      | 0           | 0   | 46        | 30       | 0       |  |  |  |  |  |
| Concept                               | 0       | 0      | 0           | 0   | 75        | 305      | 0       |  |  |  |  |  |

Further, the "Model Structure" Report Validation Status turns GREEN:

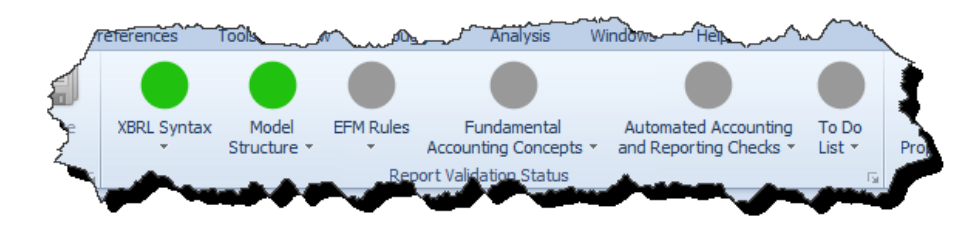

You can close the "Model Structure Validation Results" form.

## **STEP 3**: Run the fundamental accounting concept relations validation.

Next, we will run the fundamental accounting concept validation (FAC). The first step in this process is to make sure the filing has the correct reporting style code assigned. For this specific filing, the reporting style code should have automatically been set to "INTBX-BSU-CF1-ISS-IEMIX-OILN". Press on the "Fundamental Accounting Concepts" icon to check this:

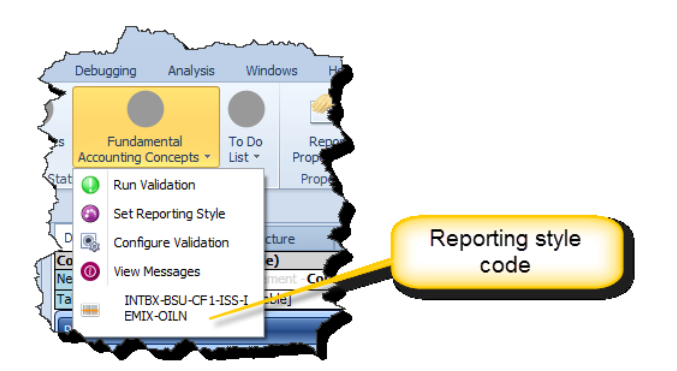

ID

NOTE: This code should be set. However, if it is not set; go to the "Set Reporting Style" menu item and select that style from the list and set the reporting style code to "INTBX-BSU-CF1-ISS-IEMIX-OILN".

Then select the "Run validation" from the Fundamental Accounting Concepts icon to execute the validation. The following messages appear:

| FAC_CONSISTENCY_1  | fac:Equity = ( fac:EquityAttributableToParent +<br>fac:EquityAttributableToNoncontrollingInterest )                                                                                                    | ×.       | [ac:Eguty[us-gaap:StodholdersEguty[includingPortionAttributableToNoncontrollingInterest] 47,203,000 ]] = (fac:EgutyAttributableToNoncontrollingInterest] 47,203,000 ] + fac:EgutyAttributableToNoncontrollingInterest] (0 ])                                                                                                    |
|--------------------|----------------------------------------------------------------------------------------------------|----------|----------------------------------------------------------------------------------------------------|
| FAC_CONSISTENCY_10 | fac:NetCashFlowFromInvestingActivities = (<br>fac:NetCashFlowFromInvestingActivitiesContinuing +<br>fac:NetCashFlowFromInvestingActivitiesContinued )                                                  | ×        | fachetCaePhonFrenkrestingAchites[(12,554,000)] = (fachetCaePhonFrenkrestingAchitesContinuing]us-gaap/tetCaePhon/dedbj/usedInInvestingAchitesContinuingCperations[(12,554,000)]] +<br>fachetCaePhonFrenkrestingAchitesContinues[(0)]                                                                                                    |
| FAC_CONSISTENCY_11 | fac:NetCashFlowFromFinancingActivities = (<br>fac:NetCashFlowFromFinancingActivitiesContinuing +<br>fac:NetCashFlowFromFinancingActivitiesDiscontinued )                                               | ×        | factleCadHowFomFinencingActivites[11;150,000] = {factleCadHowFomFinencingActivitesContinuing[ar-gaap/tetCadHowfoedbyUsedInFinencingActivitesContinuingQperations[11;150,000]] +<br>factleCadHowFomFinencingActivitesDocontinued[0])                                                                                                    |
| FAC_CONSISTENCY_16 | factIncomeLossFromContinuingOperationsAfterTax = (<br>factIncomeLossFromContinuingOperationsBeforeTax - factIncomeTaxExpenseBenefit )                                                                  | ×        | facilitorent staffend fahrung/Derestionekher Tal. (# 70.00) = (<br>facilmanel.ostFond.instruing/Derestionekher Tal.(# apapilitorent.ostFondContruing/DerestionekfonerFakesHinority/InterestiondIncarel.ostFonEgutyMethodInvestmenta[ 782,000 ]] -<br>facilmanet auformatientellis papailitorent eutopernetientell (25.500 ]] )                                                                                                    |
| FAC_CONSISTENCY_17 | fac:NetIncomeLoss = ( fac:IncomeLossFromContinuingOperationsAfterTax +<br>fac:IncomeLossFromDiscontinuedOperationsNetOfTax +<br>fac:ExtraordnaryItemoOfticomeExpenseNetOfTax )                         | ¥.       | facNetIncomeLosgius-gaapProfit.os(487,000)] = (facIncomeLosgFromContinuingOperationsAfterTax(487,000) + facIncomeLosgFromDiscontinuedOperationsNetOfTax(0) + facExitoardnary/itemsOftnomeExpenseNetOfTax(0))                                                                                                    |
| FAC_CONSISTENCY_18 | fac:NetIncomeLoss = (fac:NetIncomeLossAttributableToParent +<br>fac:NetIncomeLossAttributableToNoncontrollingInterest)                                                                                 | <b>X</b> | fac:TetIncomei.oss[us-gap:Profit.oss[ 497,000 ]] = (fac:NetIncomei.ossAttributableToPurent[ 497,000 ] + fac:TetIncomei.ossAttributableToPurent[ 0 ] )                                                                                                    |
| FAC_CONSISTENCY_19 | fac:HetIncomeLossAvailableToCommonStockholdersBasic = (<br>fac:HetIncomeLossAttributableToParent -<br>fac:PreferredStockDvidendsAndOtherAdjustments )                                                  | ×        | factletincomel.ossAvalableTisCommonStochholdersBasic[us-gasp1letincomel.ossAvalableTisCommonStochholdersBasic[497,000]] = (factletincomel.ossAttributableTisFarent[497,000] - factheferedStockDivderdsAndOtherAdjustments[0])                                                                                                    |
| FAC_CONSISTENCY_2  | fac:Assets = fac:LiabilitiesAndEquity                                                                                                    | 1        | fac:Assets[us-gaap:Assets[ 562,518,000 ]] = fac:LiabilitiesAndEquity[us-gaap:LiabilitiesAndStockholdersEquity[ 562,518,000 ]]                                                                                                    |
| FAC_CONSISTENCY_20 | fac:ComprehensiveIncomeLoss = ( fac:ComprehensiveIncomeLossAttributableToParent<br>+ fac:ComprehensiveIncomeLossAttributableToNoncontrollingInterest )                                                 | ×        | fac:ComprehensiveIncomet.oss[470,000] = (fac:ComprehensiveIncomet.ossAttributableToParent[us-gaap:ComprehensiveIncomet.etoPTas[470,000]] + fac:ComprehensiveIncomet.ossAttributableToParent[0])                                                                                                    |
| FAC_CONSISTENCY_21 | fac:ComprehensiveIncomeLoss = (fac:NetIncomeLoss +<br>fac:OtherComprehensiveIncomeLoss)                                                                                                    | <b>x</b> | fac:ComprehensiveIncomet.oss[400,000] = (fac:NetIncomet.oss[as:gaag=Profit.oss[407,000]] + fac:OtherComprehensiveIncomet.oss[as:gaag=Profit.oss[407,000]])                                                                                                    |
| FAC_CONSISTENCY_27 | fac:InterestIncomeExpenseOperatingNet = ( fac:InterestAndDividendIncomeOperating -<br>fac:InterestExpenseOperating )                                                                                   | ×.       | fsc:interestRoomSpensoQperstripts[ig=spacinterestRoomExpensate[8,212,000]] = (fsc:interestAndDividendIncomeOperating[is-gaap:InterestAndDividendIncomeOperating[9,970,000]] -<br>fsc:InterestRoomSpensoQperstripts_uniterestRoomExpensite(18,212,000]] = (fsc:InterestAndDividendIncomeOperating[is-gaap:InterestRoomExpensor})                                                                                                    |
| FAC_CONSISTENCY_28 | fac:InterestIncomeExpenseAfterProvisionForLosses = (<br>fac:InterestIncomeExpenseOperatingNet - fac:ProvisionForLoanLeaseAndOtherLosses )                                                              |          | (aclineresticones:perseAfter?noisorForcessig.orgapicates:striconeSuperseAfter?noisorForcessig.orgapicates:striconeSuperseAfter?noisorForcessig.orgapicates:striconeSuperseAfter?noisorForcessig.orgapicates:striconeSuperseAfter?noisorForcessig.orgapicates:striconeSuperseAfter?noisorForcessig.orgapicates:striconeSuperseAfter?noisorForcessig.orgapicates:striconeSuperseAfter?noisorForcessig.orgapicates:striconeSuperseAfter?noisorForcessig.orgapicates:striconeSuperseAfter?noisorForcessig.orgapicates:striconeSuperseAfter?noisorForcessig.orgapicates:striconeSuperseAfter?noisorForcessig.orgapicates:striconeSuperseAfter?noisorForcessig.orgapicates:striconeSuperseAfter?noisorForcessig.orgapicates:striconeSuperseAfter?noisorForces.forcessig.orgapicates:striconeSuperseAfter?noisorForcessig.orgapicates:striconeSuperseAfter?noisorForcessig.orgapicates:striconeSuperseAfte       |
| FAC_CONSISTENCY_48 | fac:IncomeLossFromContinuingOperationsBeforeTax = {<br>fac:InterestIncomeExpenseAfterProvisionForLosses + fac:NoninterestIncome -<br>fac:NoninterestExpense }                                          | ×        | facitored softwarfunctionersistender (as (a.g. apaparlament as francostrian) per atomisfer al come? as adversing interestination of the softwarfunction of the softwarfunction of the s    |
| FAC_CONSISTENCY_5  | fac:LiabilitiesAndEquity = ( fac:Liabilities + fac:CommitmentsAndContingencies +<br>fac:TemporaryEquity + fac:Equity )                                                                                 | ×        | fac:LabibleseAndEquiry(us-gapax)LabibleseAndBoeAndBo<br>AndBoeAndBoeAndBoeAndBoeAndBoeAndBoeAndBoeAndBoeAndBoeAndBoeAndBoeAndBoeAndBoeAndBoeAndBoeAndBoeAndBoeAndBoeAndBoeAndBoeAndBoeAndBoeAndBoeAndBoeAndBoeAndBoeAndBoeAndBoeAndBoeAndBoeAndBoeAndBoeAndBoeAndBoeAndBoeAndBoeAndBoeAndBoeAndBoeA |
| FAC_CONSISTENCY_50 | fac:NetCashFlow = ( fac:NetCashFlowContinuing + fac:NetCashFlowDiscontinued +<br>fac:ExchangeGainsLosses )                                                                                             | ×        | fac3letCahFlow[us_gaap:CahAndCashEquivalentsPeriodIncreaseDecrease[2,820,000]] = (facNetCahFlowContinuing[2,820,000] + fac2letCahFlowContinuing[0,820,000] + fac2letCahFlowContinuing[0,    |
| FAC_CONSISTENCY_6  | fac:hetCashFlow=(fac:hetCashFlowFromOperatingActivities +<br>fac:NetCashFlowFromInvestingActivities + fac:NetCashFlowFromFinancingActivities +<br>fac:ExchangeGanisLoses)                              | ×        | factileCad/flow/ip-gaapsCadhedCadrBquiveEndbroadbroeadDerael(2,820,000)] = (factileCad/FlowFromOperatogActivites(4,224,000) + factileCad/FlowFromTreadrogActivites(11,150,000) + facEixtrangGenet.come(0)) + factileCad/FlowFromTreadrogActivites(11,150,000) + facEixtrangGenet.come(0))                                                                                                    |
| FAC_CONSISTENCY_7  | factNetCashFlowFromtnuing = (factNetCashFlowFromOperatingActivitiesContinuing +<br>factNetCashFlowFromTinvestingActivitiesContinuing +<br>factNetCashFlowFromTinuncingActivitiesContinuing )           | ×        | factleteatFiveCenturg[2,820,000] = {factletEatFiveFiveFiveFiveFiveFiveFiveFiveFiveFive                                                                                                    |
| FAC_CONSISTENCY_8  | fac:HetCashFlowDiscontinued = { fac:HetCashFlowFromOperatingActivitiesDiscontinued<br>+ fac:NetCashFlowFromTrivestingActivitiesDiscontinued +<br>fac:NetCashFlowFromTrivencingActivitiesDiscontinued } | ×        | facHetCad/FoxDiscontinued[0] = (facHetCad/FoxFoxDiscontinued[0] + facHetCad/FoxFoxTinuestingActivitesDiscontinued[0] + facHetCad/FoxFoxFinancingActivitesDiscontinued[0] +                                                                                                    |
| FAC_CONSISTENCY_9  | fac:NetCashFlowFromOperatingActivities = (<br>fac:NetCashFlowFromOperatingActivitiesContinuing +<br>fac:NetCashFlowFromOperatingActivitiesOiscontinued)                                                | ×        | fachetCadPlowForoOperatropActivites[4,224,000] - (fachetCadPlowForoOperatropActivitesContinung[argap/letCadPlowforoOperatropActivitesContinungOperators[4,224,000]] +<br>fachetCadPlowForoOperatropActivitesDocontinues[0])                                                                                                    |
|                    |                                                                                                    |          |                                                                                                    |

The messages indicate that all the fundamental accounting concept relations are valid which are indicated by the GREEN results but one is inconsistent with expectation. The inconsistent result is indicated by the ORANGE cell in the Result field.

Further, notice that the "Fundamental Accounting Concept" icon turned ORANGE to indicate that an inconsistency has been detected.

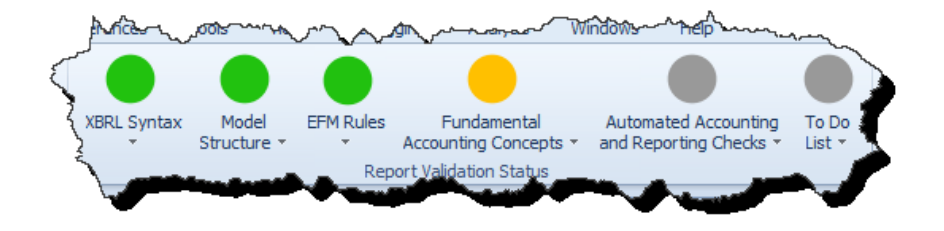

Notice that two THREE additional tabs were added to the application. One is the FAC Validation Result which you were looking at above, another is the FAC Taxonomy which explains all of the FAC validation rules, and the third is the FAC instance which provides the validation result.

Properces FAC Instance (mgyr-20160331.xml) FAC Validation Result Taxonomy (mgyr-20160331.xsd) FAC Taxonomy Instance (mgyr-20160331.xml) Test Result Evaluation

Select the "FAC Instance" tab. Notice the line Network/Table on the left that is ORANGE, indicating the location of the inconsistency:

| 🖷 🔚 🤊 🕭 - 👵 - 📼                                                                                                    |                                                                                                    |                             |                                      |                   |                   |               |                   |                                                                                                    | FAC In                                                            | stance (mg | gyr-20160331.x |
|----------------------------------------------------------------------------------------------------|----------------------------------------------------------------------------------------------------|-----------------------------|--------------------------------------|-------------------|-------------------|---------------|-------------------|----------------------------------------------------------------------------------------------------|-------------------------------------------------------------------|------------|----------------|
| File Home Business Rules Op                                                                                                    | otions and Preferences Tools V                                                                                  | liew                        | Debugging                            | Analy             | sis Win           | dows          | Help              |                                                                                                    |                                                                   |            | •              |
| New Open Print Save Run Valdar                                                                                                    | All XBRL Syntax Model EFF<br>tions * Structure *<br>Report Valida                                               | M Ru                        | les Fundam<br>Accounting C<br>Status | ental<br>oncepts  | To Do<br>• List • | Re<br>Prope   | eport<br>erties * | XBRL-ba<br>compan<br>reports in<br>th<br>Repo                                                                                                    | ased public<br>by financial<br>US GAAP to<br>e SEC<br>ort Profile | Applic     | iewer          |
|                                                                                                    | (mar 20160221 ml)                                                                                               | ACT                         | 20                                   | 160221            |                   |               |                   | na over televere                                                                                                    | Devil                                                             |            |                |
| Components                                                                                                    | axonomy (mgyr-20160331.xsd)                                                                                     | ACI                         | ristance (ingyr-20                   | 100221            | xmi) ^ [          | -AC Taxo      | nomy              | FAC Validation                                                                                                    | h Result                                                          |            |                |
|                                                                                                    |                                                                                                    | -1                          | Dynamic Rende                        | ring              | Model Strue       | ture          | Fact Tal          | ble                                                                                                    | Business Rules S                                                  | Structure  | Business Rule  |
| Filter Type Filter Level                                                                                                    | Filter Status                                                                                                   |                             | Component: (r                        | etwor             | Cand Table        | e)<br>ment-Ge | neral Info        | rmation                                                                                                    |                                                                   |            |                |
| 2                                                                                                    |                                                                                                    |                             | Table                                |                   | General Inf       | ormation      | [Table]           |                                                                                                    |                                                                   |            |                |
| Enter text to filter                                                                                                    |                                                                                                    |                             | Described Fault                      |                   |                   |               |                   | 000100                                                                                                    |                                                                   | 1          | 2714           |
| )<br>Network                                                                                                    | Table                                                                                                    | -11                         | Reporting Entit                      | y [Axis]          |                   |               |                   | 000133                                                                                                    | 7068 http://www                                                   | .sec.gov/( | JIK            |
| 001-General Information                                                                                                    | General Information [Table]                                                                                     |                             |                                      |                   |                   |               |                   | Period [                                                                                                    | [Axis] 🛛 🔻                                                        |            |                |
| 102-Balance Sheet, Unclassified                                                                                                    | Balance Sheet, Unclassified [Table]                                                                             |                             | General Inform                       | ation [L          | ne Items]         |               |                   | 2015                                                                                                    | -10-01/2016-03-3                                                  | 31         |                |
| 205. 1-Income Statement, Interest                                                                                                    | Income Statement, Interest Based                                                                                |                             | General Infor                        | mation            | [Hierarchy        | /]            |                   |                                                                                                    |                                                                   |            | -              |
| 211-Net Income (Loss) Breakdown                                                                                                    | Net Income (Loss) Breakdown [Table]                                                                             |                             | Entity Registran                     | t Name            |                   |               |                   | Magyar                                                                                                    | Bancorp, Inc.                                                     |            |                |
| 212-Net Income (Loss) Available to                                                                                                    | Net Income (Loss) Available to Commo                                                                            | n                           | Entity Central Ir                    | ndex Ke           | /                 |               |                   | 000133                                                                                                    | 7068                                                              |            |                |
| Common Breakdown                                                                                                    | Breakdown [Table]                                                                                               |                             | Entity Filer Cate                    | gory              |                   |               |                   | Smaller                                                                                                    | Reporting Compa                                                   | iny        | •              |
| 301-Statement of Comprehensive<br>Income                                                                                                    | Statement of Comprehensive Income<br>(Loss) [Table]                                                             |                             | Trading Symbol                       |                   |                   |               |                   | 0                                                                                                    |                                                                   |            |                |
| 311-Comprehensive Income (Loss)<br>Breakdown                                                                                                    | Comprehensive Income (Loss)<br>Breakdown [Table]                                                                | Comprehensive Income (Loss) |                                      | Fiscal Year Focus |                   |               |                   |                                                                                                    | 2016                                                              |            |                |
| 401-Cash Flow Statement                                                                                                    | Cash Flow Statement [Table]                                                                                     |                             | Fiscal Period Focus                  |                   |                   |               |                   | Q2                                                                                                    | 02                                                                |            |                |
| 411.1-Net Cash Flow Breakdown                                                                                                    | Net Cash Flow Breakdown [Table]                                                                                 |                             | Document Type                        |                   |                   |               |                   | 10-Q                                                                                                    |                                                                   |            |                |
| 420.1-Continuing and Discontinued Net                                                                                                    | Cash Flow Statement [Table]                                                                                     |                             | Balance Sheet Date 2016-03-31        |                   |                   |               |                   | 3-31                                                                                                    |                                                                   | •          |                |
| Casil Flow breakdown                                                                                                    |                                                                                                    |                             |                                      |                   |                   |               |                   |                                                                                                    |                                                                   |            |                |
| Network                                                                                                    | 001-Conoral Information                                                                                         |                             |                                      |                   |                   |               |                   |                                                                                                    |                                                                   |            |                |
| ▶ Table                                                                                                    | General Information [Table]                                                                                     |                             |                                      |                   |                   |               |                   |                                                                                                    |                                                                   |            | 1              |
| Туре                                                                                                    | Document                                                                                                    |                             |                                      |                   |                   |               |                   |                                                                                                    |                                                                   |            |                |
| Level                                                                                                    | UNKNOWN                                                                                                    |                             |                                      |                   |                   |               |                   |                                                                                                    |                                                                   |            | 1              |
| Status (of Component)                                                                                                    | InProgress                                                                                                    |                             |                                      |                   |                   |               |                   |                                                                                                    |                                                                   |            |                |
| + Disclosure                                                                                                    | -                                                                                                    |                             |                                      |                   | _                 |               |                   |                                                                                                    |                                                                   |            |                |
| States and a subsection of the local division of the local divisio | and the second second second second second second second second second second second second second second secon |                             |                                      | -                 |                   | -             |                   | and the second second s | deserves and                                                      |            |                |

Click on the ORANGE Network/Table and that report fragment appears in the panel on the right (see the screen shot below). You can see that the fact for the line item "Interest Income (Expense) After Provision for Loan Losses" has an ORANGE highlighting, indicating that there is some sort of inconsistency. If you get out your calculator and compute the value, you notice that the report says the value is 7,743,000 but you will likely compute the value 7,744,000. There is a \$1,000 difference between what was reported and the what the computation shows.

If you click on the reported fact for the line item "Provision for Loan, Lease, and Other Losses", a form will appear. Click on the "Provenance" tab and you will see that two facts were discovered in the XBRL-based financial report.

The fundamental accounting concept relations validation shows that the XBRL-based financial report contains conflicting information. Further investigation of reporting concepts will confirm this inconsistency.

| Instance (mgyr-20160331.xml) T                         | axonomy (mgyr-20160331.xsd) FAC                            | Instance (mgyr-20160331          | .xml) × FAC Taxonomy FAC                                  | Validation Result           |                    |  |  |  |  |
|--------------------------------------------------------|------------------------------------------------------------|----------------------------------|-----------------------------------------------------------|-----------------------------|--------------------|--|--|--|--|
| Components                                             |                                                            | Dynamic Rendering                | Model Structure Fact Table                                | Business Rules Struct       | ure Business Rules |  |  |  |  |
| Filter Type 🔹 Filter Level                             | ▼ Filter Status ▼                                          | Component: (Networ               | k and Table)                                              |                             |                    |  |  |  |  |
|                                                        |                                                            | Network                          | 205.1 - Document - Income Stateme                         | ent, Interest Based Revenue | s 1                |  |  |  |  |
| Enter text to filter                                   |                                                            | Table                            | Table Income Statement, Interest Based Revenues [Table]   |                             |                    |  |  |  |  |
|                                                        |                                                            | Reporting Entity [Axis]          | Reporting Entity [Axis] 0001337068 http://www.sec.gov/CIK |                             |                    |  |  |  |  |
| Network                                                | Table                                                      |                                  |                                                           |                             |                    |  |  |  |  |
| 001-General Information                                | General Information [Table]                                |                                  |                                                           | Period [Axis]               |                    |  |  |  |  |
| 102-Balance Sheet, Unclassified                        | Balance Sheet, Unclassified [Table]                        | Income Statement [Lin            | ne Itemsj                                                 | 2015-10-01/2016-03-31       | <b>7</b>           |  |  |  |  |
| 205. 1-Income Statement, Interest<br>Based Revenues    | Income Statement, Interest Based<br>Revenues [Table]       | Net Income (Loss) [              | Roll Up]<br>Continuing Operations After Tax               |                             | •                  |  |  |  |  |
| 211-Net Income (Loss) Breakdown                        | Net Income (Loss) Breakdown [Table]                        | [Roll Up]                        | continuing operations arter tax                           |                             | •                  |  |  |  |  |
| 212-Net Income (Loss) Available to<br>Common Breakdown | Net Income (Loss) Available to Common<br>Breakdown [Table] | Income (Loss) from<br>[Roll Up]  | Continuing Operations Before Tax                          |                             |                    |  |  |  |  |
| 301-Statement of Comprehensive<br>Income               | Statement of Comprehensive Income<br>(Loss) [Table]        | Interest Income (Ex<br>[Roll Up] | pense), After Provision for Losses                        |                             |                    |  |  |  |  |
| 311-Comprehensive Income (Loss)                        | Comprehensive Income (Loss)                                | Interest Income (Ex              | pense), Net [Roll Up]                                     |                             | Computation        |  |  |  |  |
| Breakdown                                              | Breakdown [Table]                                          | Interest and Dividend I          | ncome, Operating                                          | 9,970,000                   | does not foo       |  |  |  |  |
| 401-Cash Flow Statement                                | Cash Flow Statement [Table]                                | Interest Expense, Oper           | ating                                                     | 1,758,000                   |                    |  |  |  |  |
| 411. 1-Net Cash Flow Breakdown                         | Net Cash Flow Breakdown [Table]                            | Inter                            | rest Income (Expense), Operating, Net                     | 8,212,000                   |                    |  |  |  |  |
| Cash Flow Breakdown                                    | Cash Flow Statement [Table]                                | Provision for Loan, Lea          | se, and Other Losses                                      | 468,000                     | // 7               |  |  |  |  |
|                                                        |                                                            | Inte                             | erest Income (Expense) After Provision                    | 7 743 000                   | //                 |  |  |  |  |
|                                                        |                                                            | Noninterest Income               | for Losses                                                | 111 10/000                  | - 3                |  |  |  |  |
| Network                                                | 205.1-Income Statement, Interest B                         | Noninterest Expanse              |                                                           | 1,063,000                   | •                  |  |  |  |  |
| Table                                                  | Income Statement. Interest Based R                         | Noninterest Expense              | la (Lass) from Continuing Operations                      | 8,024,000                   |                    |  |  |  |  |
| Typ<br>Fact Characteristics and Prope                  | rties                                                      | _ O X                            | Before Tax                                                | 782,000                     |                    |  |  |  |  |
| Lev<br>Properties Occurrences                          | Provenance                                                 |                                  | nefit)                                                    | 295,000                     | 1                  |  |  |  |  |
| Stal Froper des Occurrences                            | dothad asso fue as a fue site fad as to                    |                                  | e (Loss) from Continuing Operations                       | 487.000                     | •                  |  |  |  |  |
| 468,000 ]]                                             | nuomercosses (us-gaapterovisionForLoanLe                   | easeAndOtherLosses[              | After Tax                                                 | .37,000                     | 1                  |  |  |  |  |
|                                                        |                                                            |                                  | Net Income (Loss)                                         | 0                           |                    |  |  |  |  |
|                                                        |                                                            |                                  | Net Income (Loss)                                         | 487,000                     | 2                  |  |  |  |  |
| Fact origin:                                           |                                                            |                                  |                                                           |                             | <b>&gt;</b>        |  |  |  |  |
| 1 us-gaap:Provisio                                     | nForLoanLeaseAndOtherLosses                                | 468,000                          |                                                           |                             | 7                  |  |  |  |  |
| 2 us-gaap:Provisio                                     | nForLoanAndLeaseLosses                                     | 469,000                          |                                                           |                             | 4                  |  |  |  |  |
| 3 us-gaap:Provisio                                     | nForLoanLossesExpensed                                     | -                                | Proven                                                    | ance tab                    | •                  |  |  |  |  |
|                                                        |                                                            |                                  | shows th                                                  | a origin of                 |                    |  |  |  |  |
|                                                        |                                                            |                                  | shows th                                                  |                             | <b>_</b>           |  |  |  |  |
| Conflicting / cont                                     | tradictory                                                 |                                  | the fact                                                  | returned                    |                    |  |  |  |  |
| values                                                 |                                                            |                                  |                                                           |                             |                    |  |  |  |  |
|                                                        |                                                            |                                  |                                                           |                             |                    |  |  |  |  |
|                                                        | and the second second                                      | And and the                      |                                                           |                             | and the second     |  |  |  |  |
|                                                        |                                                            |                                  |                                                           |                             |                    |  |  |  |  |

### **STEP 4**: Determine if the inconsistency is an error.

We want to find out where the concept "us-gaap:ProvisionForLoanLeaseAndOtherLosses" is being used. To do this, first, select "Instance" tab to work with that document. Next, select the "Tools" tab from the toolbar ribbon. Enter or copy/paste "ProvisionForLoanLeaseAndOtherLosses" into the "Search" tool. Press the "Search" button and the "Search Result" form appears on the right side of the screen. Click on the line item "Provision for loan losses" and you can see that this is the concept which is being picked up by the validation, that value is \$468,000. If you not click on the "Statement of Operations" Network/Table, you can see that a different concept was used which has a value of \$469,000 on the income statement representation.

| 🖻 🚔 🗒                     | ን 🚈 - 💩 -                     | Ŧ                               |               |                                                           |                           | Instance (mg                         | yr-20160331            | .xml) - Pess  | eract                                                                                                    |                  |                       |                           |                   |         | - 8    | 23 |
|---------------------------|-------------------------------|---------------------------------|---------------|-----------------------------------------------------------|---------------------------|--------------------------------------|------------------------|---------------|----------------------------------------------------------------------------------------------------|------------------|-----------------------|---------------------------|-------------------|---------|--------|----|
| File Hom                  | e Business Rules              | Options and Preferences         | Tools         | View Debugging                                            | Analys                    | is Windows                           | s Help                 |               |                                                                                                    |                  |                       |                           |                   | ۵       | Yellow | -  |
| × Provision               | nForLoanLe<br>Sear            | ch Explore Report<br>Properties | View R<br>Tax | Referenced Report Prop<br>conomies (XBRL Syn<br>Technical | erties /<br>tax) M        | Additional D<br>etadata - Ter<br>Inf | isclosure<br>mplates * | Taxonomy      |                                                                                                    |                  |                       |                           |                   |         |        |    |
| Z Instance (r             | ngyr-20160331.xml)            | × Taxonomy (mgyr-2016033        | .xsd)         | FAC Instance (mgyr                                        | ·20160331.x               | ml) FAC                              | Taxonomy               | FAC Va        | lidation Result                                                                                                    |                  |                       |                           |                   |         |        | -  |
| Comporten                 | ts                            |                                 |               | Rendering                                                 | Model Str                 | ucture F                             | Fact Table             | E             | lusiness Rules Structure                                                                                                    | Business Rule    | es Ed 🔍 )             | Search                    | Result            |         | _      | X  |
| Filter Type               | Filter Lev                    | vel 💌 Filter Status             | -             | Component: (Netwo<br>Network                              | ork and Tab<br>007 - Stat | ole)<br>Conso                        | lidated Stat           | tements of    | f Cash Flows                                                                                                    |                  |                       | Report                    | : Elements        | lassas  |        | -  |
| Enter te                  | xt to filte                   |                                 | -             | Table                                                     | -                         | labid                                |                        | 1             |                                                                                                    |                  |                       |                           | Provision for loa | 105565  |        |    |
| ges                       | Network                       | Table                           |               | Reporting Entity [Axi                                     | i]                        |                                      |                        | 00013370      | 68 http://www.sec.gov,                                                                                                    | /CIK             |                       |                           |                   |         |        |    |
| 001 - Docu                | ment - Document               | Statement [Table]               |               |                                                           |                           |                                      |                        | Period [Av    | is] 🍸 🔻                                                                                                    |                  |                       |                           |                   |         |        |    |
| Entity Info               | rmation                       |                                 |               | Implied [Line Items]                                      | _                         |                                      |                        | 2015-:        | 10-01/2016-03-31                                                                                                    | 2014-10-01/2     | 2015-03-31            |                           |                   |         |        |    |
| 002 - State<br>Balance Sh | eets Select                   | the "Instance" tab              | =             | Consolidated State                                        | ments of C                | ash Flows (At                        | ostract]               |               |                                                                                                    |                  |                       |                           |                   |         |        |    |
| 003 - State               | ement - C to sea              | rch that document.              |               | Operating activitie                                       | 5                         |                                      |                        |               |                                                                                                    |                  |                       |                           |                   |         |        |    |
| Balance Sh                | eets (Parenthetical)          |                                 |               | Net income                                                |                           |                                      |                        |               | 487,000                                                                                                    |                  | 329,000               |                           |                   |         |        |    |
| Statement                 | s of Operations               | Implied [Lapie]                 |               | Adjustment to reco                                        | ncile net ir              | come to net                          | cash                   |               |                                                                                                    |                  |                       |                           |                   |         |        |    |
| 005 - State               | ment - Consolidated           | Implied [Table]                 |               | Depreciation expense                                      | ing activiti              | es                                   |                        |               | 379.000                                                                                                    |                  | 445.000               |                           |                   |         |        |    |
| Statement                 | s of Comprehensive            |                                 |               | Premium amortization                                      | on investm                | ent securities, r                    | net                    |               | 96.000                                                                                                    |                  | 146.000               |                           |                   |         |        |    |
| 006 - State               | ement - Consolidated          | Statement [Table]               |               | Provision for loan los                                    |                           |                                      |                        | 468,000       |                                                                                                    | 590,000          | Search results Double |                           |                   |         |        |    |
| Statement                 | s of Changes in<br>rs' Equity |                                 |               | Provision for loss on other real estate owner             |                           |                                      |                        |               | 270,000                                                                                                    |                  | 25,000                | Click to pavigate to fact |                   |         | JDIE   |    |
| 007 - State               | ment - Consolidated           | Implied [Table]                 |               | Proceeds from the sales of loans                          |                           |                                      |                        | 3,040,000     |                                                                                                    | 4,441,000        |                       | with this concept in      |                   |         |        |    |
| Statement                 | s of Cash Flows               |                                 |               | a. 1.0                                                    |                           |                                      |                        |               | (326,000)                                                                                                    |                  |                       |                           | , indi            | report. |        |    |
| 101 - Discle              | osure - BASIS OF              | Implied [Table]                 |               | Report Element Prop                                       | erties                    |                                      |                        |               |                                                                                                    | 83               | (42,000)              | Topor.                    |                   |         |        | /  |
| 102 - Disch               | osure - RECENT                | Implied [Table]                 |               | Properties Labe                                           | ls Referer                | nces Occurren                        | nces                   |               |                                                                                                    |                  | (43,000)              |                           |                   |         |        |    |
| ACCOUNT                   | NG                            |                                 |               | Report Stand                                              | ard Label                 | Provision                            |                        |               |                                                                                                    |                  | 53,000                |                           |                   |         |        |    |
| 103 - Direl               |                               | Implied [Table]                 |               | Base Standar                                              | Label                     | Provision for I                      | Loan, Lease,           | and Other I   | Losses                                                                                                    |                  | 9,000                 |                           |                   |         |        |    |
| CONTINGE                  | NCIES                         | Induct [Labic]                  |               | Documentatio                                              | n                         | Amount of ex                         | kpense relate          | d loan trans  | actions, lease transaction                                                                                                    | ons, credit loss | 195,000               |                           |                   |         |        |    |
| 104 - Discle              | osure - EARNINGS PER          | Implied [Table]                 | Ŧ             |                                                           |                           | from transact                        | tions other th         | han loan and  | l lease transactions, and                                                                                                    | d other loss     | (26,000)              |                           |                   |         |        |    |
| > Netwo                   | rk                            | 007 - Statement - Consolidat    | ed be         |                                                           |                           | account to th                        | eir net realiz         | able value.   | cy nom are counterpare                                                                                                    | , to reduce the  | (153,000)             |                           |                   |         |        |    |
| > Table                   |                               | Implied [Table]                 |               |                                                           |                           |                                      |                        |               |                                                                                                    |                  | (80,000)              |                           |                   |         |        |    |
| Туре                      |                               | Statement                       |               | Class                                                     |                           | [Concept] Mo                         | netary                 |               |                                                                                                    |                  | (36,000)              |                           |                   |         |        |    |
| Level                     | (-(                           | UNKNOWN                         |               | Prefix                                                    |                           | us-gaap                              |                        |               |                                                                                                    |                  | (757,000)             |                           |                   |         |        |    |
| Disclos                   | (or component)                | InProgress                      |               | Balance Type                                              |                           | Debit                                |                        |               |                                                                                                    |                  | 4,771,000             |                           |                   |         |        |    |
| + Disclos                 | uic                           |                                 |               | Period Type                                               |                           | For Period (du                       | uration)               |               |                                                                                                    |                  |                       |                           |                   |         |        |    |
|                           |                               |                                 |               | Data Type                                                 |                           | Monetary (xb                         | orli:monetary]         | ItemType)     | the state of the state of the s |                  | 100.000)              | 1                         |                   |         |        |    |
| Message Lis               | st Console                    |                                 |               | ID                                                        |                           | us-gaap Prov                         | /isionForLoan          | LeaseAndO     | therLosses                                                                                                    |                  |                       |                           |                   |         |        |    |
| Loading was succ          | essful: please see mes        | sages as there are errors/warni | igs.          |                                                           |                           | us gaap_riot                         | VISIONE OF LOGIN       | inconcernitio |                                                                                                    |                  |                       |                           |                   |         |        |    |

This confirms that there is, in fact, a conflict/contradiction in the facts which have been reported.

| Fact Characteristics and Properties 🛛 🕅                                                            |                                            |               |                |         |  |  |  |  |  |  |  |
|----------------------------------------------------------------------------------------------------|--------------------------------------------|---------------|----------------|---------|--|--|--|--|--|--|--|
| Properties                                                                                         | Occurrences                                | Provenance    |                |         |  |  |  |  |  |  |  |
| [fac:ProvisionForLoanLeaseAndOtherLosses[us-gaap:ProvisionForLoanLeaseAndOtherLosses]   468,000 ]] |                                            |               |                |         |  |  |  |  |  |  |  |
| Fact origin:                                                                                       |                                            |               |                |         |  |  |  |  |  |  |  |
| 1                                                                                                  | us-gaap:Provisio                           | nForLoanLease | AndOtherLosses | 468,000 |  |  |  |  |  |  |  |
| 2                                                                                                  | us-gaap:Provisio                           | nForLoanAndLe | easeLosses     | 469,000 |  |  |  |  |  |  |  |
| 3                                                                                                  | 3 us-gaap:ProvisionForLoanLossesExpensed - |               |                |         |  |  |  |  |  |  |  |
|                                                                                                    |                                            |               |                |         |  |  |  |  |  |  |  |

Further, the roll forward of the provision for loan losses does not correctly foot and it uses the same concept which was reported on the income statement. You can find that disclosure by searching on the value "468000". Clear the search text box by clicking the red "X", the search results show up on the right of the application. The third fact is in the disclosure you are looking for:

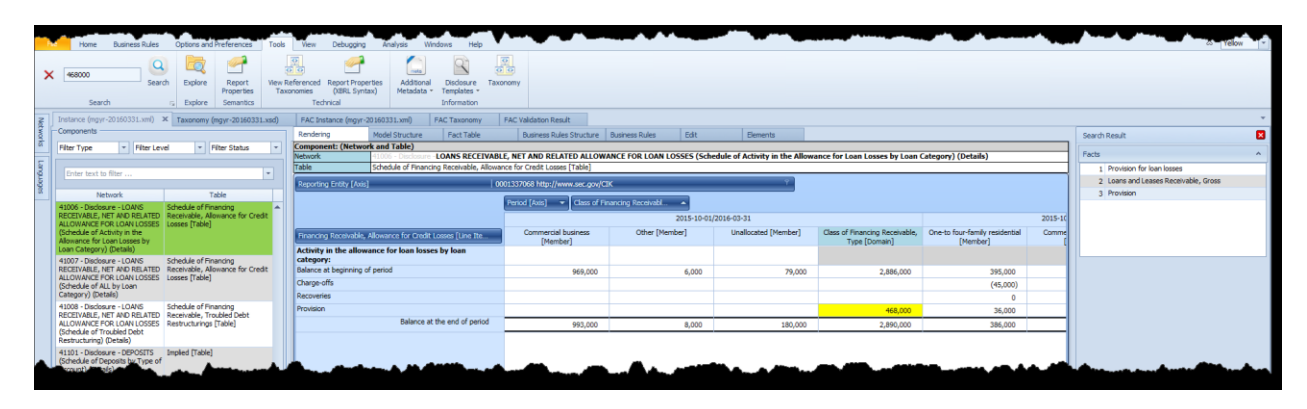

NOTE: You have to reconfigure the disclosure by dragging the "Class of Financing Receivable Type [Axis]" to the columns.

Because this information is contradictory, this inconsistency is confirmed to be an ERROR in the XBRLbased financial filing of this public company.

### **STEP 5**: Confirming the inconsistency by comparing information across periods.

To further determine if an inconsistency is an error, one can compare the information reported within one XBRL-based financial report with other reports for the same economic entity and therefore see if the inconsistency is unique to one specific period or whether the same inconsistency **exists for other periods**. To do this you use the comparison functionality of the application.

Select "Open" from the Home menu toolbar and then "Compare XBRL instances" from the menu:

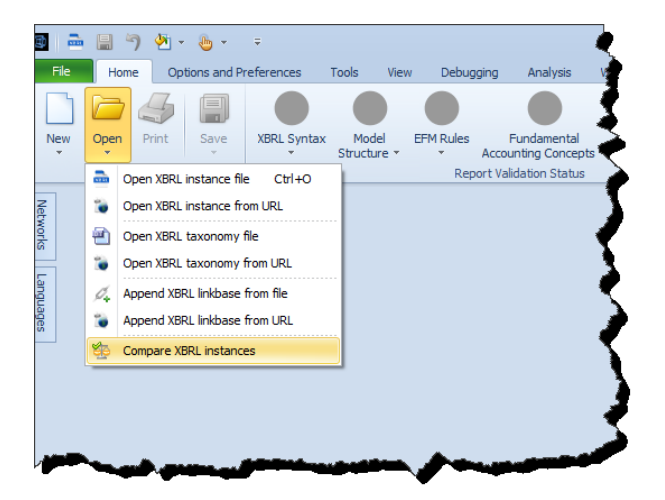

In the comparison dialog you can enter as many XBRL instances as you might want to compare. Add the following XBRL instances using that comparison dialog:

- http://www.sec.gov/Archives/edgar/data/1337068/000117494716002678/mgyr-20160331.xml
- http://www.sec.gov/Archives/edgar/data/1337068/000117494716002074/mgyr-20151231.xml
- http://www.sec.gov/Archives/edgar/data/1337068/000117494715001835/mgyr-20150930.xml
- http://www.sec.gov/Archives/edgar/data/1337068/000117494715001349/mgyr-20150630.xml
- http://www.sec.gov/Archives/edgar/data/1337068/000117494715000845/mgyr-20150331.xml

After copying and pasting these XBRL instances the comparison dialog will look like the following screen shot below.

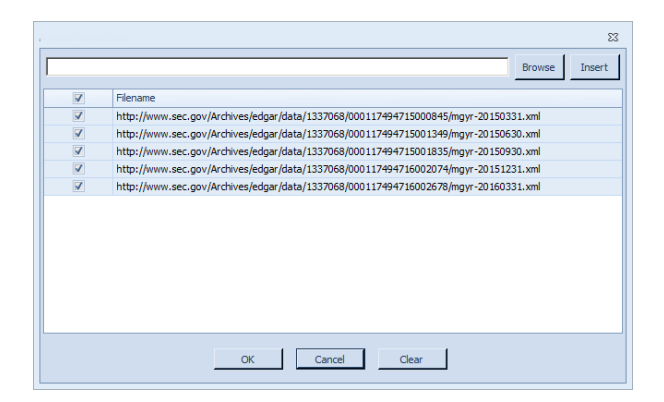

Press the OK button and the documents will load. Select the network "205.1-Income Statement, Interest Based Revenues" and you will see a five year comparison shown side-by-side which you can use to further investigate inconsistencies:

| FAC Instance Comparison X FAC Taxonomy FAC Validation Result                                                   |                                                                                                    |                                                                    |                                                  |                       |                       |                       |                       |            |  |  |  |  |
|----------------------------------------------------------------------------------------------------|----------------------------------------------------------------------------------------------------|--------------------------------------------------------------------|--------------------------------------------------|-----------------------|-----------------------|-----------------------|-----------------------|------------|--|--|--|--|
| Components                                                                                                    |                                                                                                    | Rendering Model Structure Fact Table                               | Business Rules Structure Business Rules Elements |                       |                       |                       |                       |            |  |  |  |  |
| Filter Type 🔹 Filter Level                                                                                     | ✓ Filter Status ✓                                                                                               | Component: (Network and Table)                                     |                                                  |                       |                       |                       |                       |            |  |  |  |  |
|                                                                                                    |                                                                                                    | Network 205.1 - Document - Income Stateme                          | nt, Interest Based Revenues                      |                       |                       |                       |                       |            |  |  |  |  |
| Enter text to filter                                                                                           | -                                                                                                    | The The Statement, Interest based Key                              | venues [ i abrej                                 |                       |                       |                       |                       |            |  |  |  |  |
|                                                                                                    |                                                                                                    | Reporting Entity [Axis]                                            | 0001337068 http://www.sec.go                     | //CIK                 | Ÿ                     |                       |                       |            |  |  |  |  |
| Network                                                                                                    | Table                                                                                                    |                                                                    | Period fAvial                                    |                       |                       |                       |                       |            |  |  |  |  |
| 001-General Information                                                                                        | General Information [Table]                                                                                     | Income Statement [Line Items]                                      | 2015 10 01/2015 02 21                            | 2015 10 01/2015 12 21 | 2014 10 01/2015 02 20 | 2014 10 01/2015 05 20 | 2014 10 01/2015 02 21 |            |  |  |  |  |
| 102-Balance Sheet, Undassified                                                                                 | Balance Sheet, Unclassified [Table]                                                                             |                                                                    | 2015-10-01/2016-03-51                            | 2015-10-01/2015-12-51 | 2014-10-01/2015-09-50 | 2014-10-01/2015-06-50 | 2014-10-01/2015-03-31 |            |  |  |  |  |
| 205.1-Income Statement, Interest<br>Based Revenues                                                             | Revenues [Table]                                                                                                | Net Income (Loss) [Roll Up]                                        |                                                  |                       |                       |                       |                       | - <b>T</b> |  |  |  |  |
| 211-Net Income (Loss) Breakdown                                                                                | Net Income (Loss) Breakdown [Table]                                                                             | [Roll Up]                                                          |                                                  |                       |                       |                       |                       | 1          |  |  |  |  |
| 212-Net Income (Loss) Available to<br>Common Breakdown Breakdown [Table]                                       |                                                                                                    | Income (Loss) from Continuing Operations Before Tax<br>[Roll Up]   |                                                  |                       |                       |                       |                       | - 2        |  |  |  |  |
| 301-Statement of Comprehensive Statement of Comprehensive Income (Loss) [Table]                                |                                                                                                    | Interest Income (Expense), After Provision for Losses<br>[Roll Up] |                                                  |                       |                       |                       |                       | - 1        |  |  |  |  |
| 311-Comprehensive Income (Loss)<br>Breakdown<br>Breakdown [Table]                                              |                                                                                                    | Interest Income (Expense), Net [Roll Up]                           |                                                  |                       |                       |                       |                       | ]          |  |  |  |  |
|                                                                                                    |                                                                                                    | Interest and Dividend Income, Operating                            | 9,970,000                                        | 5,002,000             | 19,437,000            | 14,429,000            | 9,588,000             |            |  |  |  |  |
| 401-Cash Flow Statement                                                                                        | Cash Flow Statement [Table]                                                                                     | Interest Expense, Operating                                        | 1,758,000                                        | 892,000               | 3,196,000             | 2,357,000             | 1,579,000             |            |  |  |  |  |
| 411.1-Net Cash How Breakdown                                                                                   | Net Cash Flow Breakdown [Table]                                                                                 | Interest Income (Expense), Operating, Net                          | 8,212,000                                        | 4,110,000             | 16,241,000            | 12,072,000            | 8,009,000             | •          |  |  |  |  |
| 420.1-Continuing and Discontinued Net<br>Cash Flow Breakdown                                                   | Cash Flow Statement [Table]                                                                                     | Provision for Loan, Lease, and Other Losses                        | 468,000                                          | 178,000               | 1,264,000             | 936,000               | 590,000               | 1          |  |  |  |  |
|                                                                                                    |                                                                                                    | Interest Income (Expense) After Provision<br>for Losses            | 7,743,000                                        | 3,932,000             | 14,977,000            | 11,136,000            | 7,419,000             |            |  |  |  |  |
| Network                                                                                                    | 205 4 James Chalemark Talanak D                                                                                 | Noninterest Income                                                 | 1,063,000                                        | 621,000               | 1,990,000             | 0                     | 0                     | •          |  |  |  |  |
| Table                                                                                                    | 205.1-Income Statement, Interest B                                                                              | Noninterest Expense                                                | 8,024,000                                        | 4,051,000             | 15,657,000            | 0                     | 0                     |            |  |  |  |  |
| Туре                                                                                                    | Document                                                                                                    | Income (Loss) from Continuing Operations                           | 782,000                                          | 502,000               | 1,310,000             | 817,000               | 453,000               |            |  |  |  |  |
| Level                                                                                                    | UNKNOWN                                                                                                    | Income Tax Expense (Benefit)                                       | 295,000                                          | 193,000               | 413,000               | 243.000               | 124,000               | •          |  |  |  |  |
| Status (of Component)                                                                                          | InProgress                                                                                                    | Income (Loss) from Continuing Operations                           | 407,000                                          | 202,000               | 007,000               | 574.000               | 220,000               |            |  |  |  |  |
| + Disclosure                                                                                                   |                                                                                                    | After Tax                                                          | 487,000                                          | 309,000               | 897,000               | 574,000               | 329,000               | _          |  |  |  |  |
|                                                                                                    |                                                                                                    | Income (Loss) from Discontinued Operations, Net of Tax             | 0                                                | 0                     | 0                     | 0                     | 0                     | - 1        |  |  |  |  |
|                                                                                                    |                                                                                                    | Net Income (Loss)                                                  | 487,000                                          | 309,000               | 897,000               | 574,000               | 329,000               | •          |  |  |  |  |
|                                                                                                    |                                                                                                    |                                                                    |                                                  |                       |                       | المناهد               |                       | . 1        |  |  |  |  |
| State of the second second second second second second second second second second second second second second | and the second second second second second second second second second second second second second second secon |                                                                    | ▰┈┛┛                                             | <u>᠃</u> ᢪ᠁           | ,                     | var vara tar a        |                       | -7         |  |  |  |  |

If you click on the line item "Provision for Loan, Lease, and Other Losses" for the periods that show no inconsistencies, you can see that the value for the two concepts reported always have the same value.

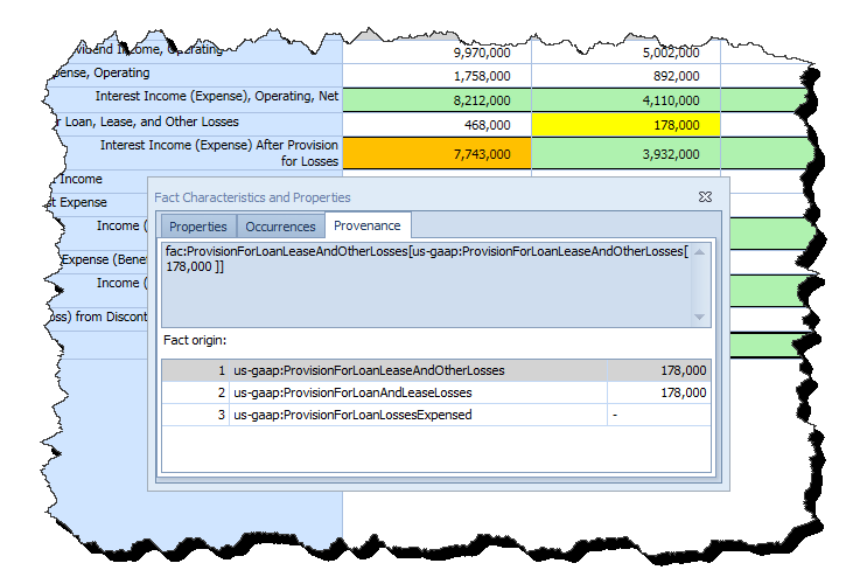

### **STEP 6**: Confirming the inconsistency by comparing information across entities.

Similar to how you compared information across periods in STEP 5, you can also compare information across reporting entities. Again, to do this you use the comparison functionality of the application.

Select "Open" from the Home menu toolbar and then "Compare XBRL instances" from the menu:

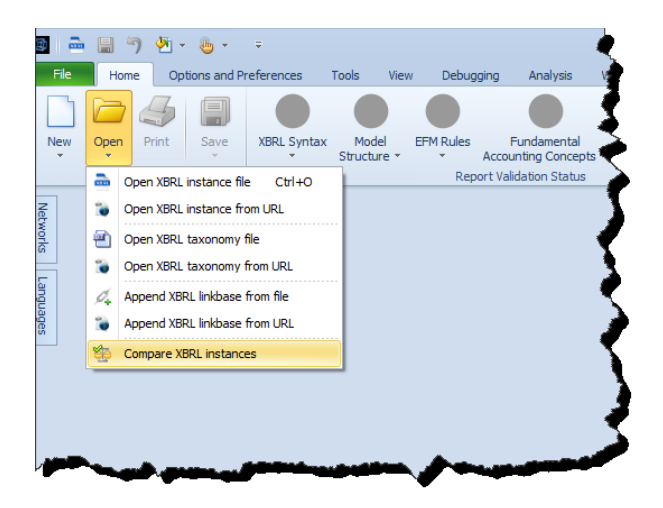

In the comparison dialog you can enter as many XBRL instances as you might want to compare. Add the following XBRL instances using that comparison dialog:

- http://www.sec.gov/Archives/edgar/data/1337068/000117494716002678/mgyr-20160331.xml
- http://www.sec.gov/Archives/edgar/data/1576336/000110465916120688/ajsb-20160331.xml
- http://www.sec.gov/Archives/edgar/data/1390312/000110465916121296/bkj-20160331.xml
- http://www.sec.gov/Archives/edgar/data/1515069/000143774916031367/crol-20160331.xml
- http://www.sec.gov/Archives/edgar/data/354869/000035486916000073/fmer-20160331.xml

After copying and pasting these XBRL instances the comparison dialog will look like the following screen shot below.

| w comparis | ion 23                                                                              |
|------------|-------------------------------------------------------------------------------------|
|            | Browse                                                                              |
| 1          | Filename                                                                            |
|            | http://www.sec.gov/Archives/edgar/data/1337068/000117494716002678/mgyr-20160331.xml |
| 1          | http://www.sec.gov/Archives/edgar/data/1576336/000110465916120688/ajsb-20160331.xml |
| <b>V</b>   | http://www.sec.gov/Archives/edgar/data/1390312/000110465916121296/bkj-20160331.xml  |
| <b>V</b>   | http://www.sec.gov/Archives/edgar/data/1515069/000143774916031367/crol-20160331.xml |
| 1          | http://www.sec.gov/Archives/edgar/data/354869/000035486916000073/fmer-20160331.xml  |
|            |                                                                                     |
|            | OK Cancel Clear                                                                     |

First, note that five different entities are loaded:

| Network                        | 001 - Document - General Inform           | ation                   |                             |                           |                           |                           |  |  |  |  |  |
|--------------------------------|-------------------------------------------|-------------------------|-----------------------------|---------------------------|---------------------------|---------------------------|--|--|--|--|--|
| Table                          | General Information [Table]               |                         |                             |                           |                           |                           |  |  |  |  |  |
| Drop Filter Fields k           | Hara                                      |                         |                             |                           |                           |                           |  |  |  |  |  |
| Drop Filter Fields F           | nere                                      |                         |                             |                           |                           |                           |  |  |  |  |  |
|                                | Period [Axis] 🔻 Reporting Entity [Axis] 🔺 |                         |                             |                           |                           |                           |  |  |  |  |  |
|                                |                                           |                         | 2016-01-0                   | 1/2016-03-31              |                           | 2015-10-01/2016-03-31     |  |  |  |  |  |
| General Informati              | ion [Line Items]                          | 0000354869 http://      | 0001390312 http://          | 0001515069 http://        | 0001576336 http://        | 0001337068 http://        |  |  |  |  |  |
| <b>C</b>   <b>1</b> - <b>(</b> | - Kan full-secolar                        | www.sec.gov/CIK         | www.sec.gov/CIK             | www.sec.gov/CIK           | www.sec.gov/CIK           | www.sec.gov/CIK           |  |  |  |  |  |
| General Informa                | ation [Hierarchy]                         |                         |                             |                           |                           |                           |  |  |  |  |  |
| Entity Registrant N            | Name                                      | FIRSTMERIT CORP /OH/    | Bancorp of New Jersey, Inc. | Carroll Bancorp, Inc.     | AJS Bancorp, Inc.         | Magyar Bancorp, Inc.      |  |  |  |  |  |
| Entity Central Inde            | ex Key                                    | 0000354869              | 0001390312                  | 0001515069                | 0001576336                | 0001337068                |  |  |  |  |  |
| Entity Filer Catego            | ory                                       | Large Accelerated Filer | Smaller Reporting Company   | Smaller Reporting Company | Smaller Reporting Company | Smaller Reporting Company |  |  |  |  |  |
| Trading Symbol                 |                                           | 0                       | 0                           | crol                      | 0                         | 0                         |  |  |  |  |  |
| Fiscal Year End                |                                           | 12-31                   | 12-31                       | 12-31                     | 12-31                     | 09-30                     |  |  |  |  |  |
| Fiscal Year Focus              |                                           | 2016                    | 2016                        | 2016                      | 2016                      | 2016                      |  |  |  |  |  |
| Fiscal Period Focu:            | IS                                        | Q1                      | Q1                          | Q1                        | Q1                        | Q2                        |  |  |  |  |  |
| Document Type                  |                                           | 10-Q                    | 10-Q                        | 10-Q                      | 10-Q                      | 10-Q                      |  |  |  |  |  |
| Balance Sheet Dat              | te                                        | 2016-03-31              | 2016-03-31                  | 2016-03-31                | 2016-03-31                | 2016-03-31                |  |  |  |  |  |
|                                |                                           |                         |                             |                           |                           |                           |  |  |  |  |  |

Second, notice that of the five economic entities, only one has an inconsistency:

| Table Incom                            | e Statement, Interest Based Rev              | venues [Table]                        |                                       |                                       |                                       |                                       |
|----------------------------------------|----------------------------------------------|---------------------------------------|---------------------------------------|---------------------------------------|---------------------------------------|---------------------------------------|
| Drop Filter Fields Here                |                                              |                                       |                                       |                                       |                                       |                                       |
|                                        |                                              | Period [Axis] 📼 Reporting E           | Intity [Axis]                         |                                       |                                       |                                       |
|                                        |                                              |                                       | 2016-01-01/2                          | 2016-03-31                            |                                       | 2015-10-01/2016-03-31                 |
| Income Statement [Line Item:           | 5]                                           | 0000354869 http://<br>www.sec.gov/CIK | 0001390312 http://<br>www.sec.gov/CIK | 0001515069 http://<br>www.sec.gov/CIK | 0001576336 http://<br>www.sec.gov/CIK | 0001337068 http://<br>www.sec.gov/CIK |
| Net Income (Loss) [Roll Up             | )]                                           |                                       |                                       | 5.,                                   |                                       |                                       |
| Income (Loss) from Contin<br>[Roll Up] | uing Operations After Tax                    |                                       |                                       |                                       |                                       |                                       |
| Income (Loss) from Contin<br>[Roll Up] | uing Operations Before Tax                   |                                       |                                       |                                       |                                       |                                       |
| Interest Income (Expense)<br>[Roll Up] | , After Provision for Losses                 |                                       |                                       |                                       |                                       |                                       |
| Interest Income (Expense)              | ), Net [Roll Up]                             |                                       |                                       |                                       |                                       |                                       |
| Interest and Dividend Income,          | Operating                                    | 200,688,000                           | 8,062,000                             | 1,469,995                             | 1,296,000                             | 9,970,000                             |
| Interest Expense, Operating            |                                              | 15,532,000                            | 1,836,000                             | 226,178                               | 159,000                               | 1,758,000                             |
| Interest Inc                           | ome (Expense), Operating, Net                | 185,156,000                           | 6,226,000                             | 1,243,817                             | 1,137,000                             | 8,212,000                             |
| Provision for Loan, Lease, and         | Other Losses                                 | 7,809,000                             | 300,000                               | 30,166                                | (60,000)                              | 468,000                               |
| Interest In                            | come (Expense) After Provision<br>for Losses | 177,347,000                           | 5,926,000                             | 1,213,651                             | 1,197,000                             | 7,743,000                             |
| Noninterest Income                     |                                              | 67,394,000                            | 84,000                                | 80,040                                | 177,000                               | 1,063,000                             |
| Noninterest Expense                    |                                              | 166,963,000                           | 3,991,000                             | 1,194,263                             | 1,140,000                             | 8,024,000                             |
| Income (Lo                             | ss) from Continuing Operations<br>Before Tax | 77,778,000                            | 2,019,000                             | 99,428                                | 234,000                               | 782,000                               |
| Income Tax Expense (Benefit)           |                                              | 23,642,000                            | 727,000                               | 29,584                                | 62,000                                | 295,000                               |
| Income (Lo                             | ss) from Continuing Operations<br>After Tax  | 54,136,000                            | 1,292,000                             | 69,844                                | 172,000                               | 487,000                               |
| Income (Loss) from Discontinu          | ed Operations, Net of Tax                    | 0                                     | 0                                     | 0                                     | 0                                     | 0                                     |
|                                        | Net Income (Loss)                            | 54,136,000                            | 1,292,000                             | 69,844                                | 172,000                               | 487,000                               |

By examining which concepts were used to report the line item by each economic entity you can determine what might be correct and what might be incorrect. In the five different screen shots below for each of the five economic entities; notice that only one economic entity, the one with the inconsistency, reports more than one of the three probable fact values or if they do report more than one then the fact values of the two different facts are the SAME value. This information itself is not an indication as to whether this is an error or not. It is just information. But when you dig deeper and see how the economic entities are using the second concept you can determine if the use of the two concepts is consistent with the rules of logic.

| Fact Characteristics and Properties                                                      | 23               |              | Fact Characteristics and Properties                                                  |           |  |  |  |  |  |
|------------------------------------------------------------------------------------------|------------------|--------------|--------------------------------------------------------------------------------------|-----------|--|--|--|--|--|
| Properties Occurrences Provenance                                                        |                  |              | Properties Occurrences Provenance                                                    |           |  |  |  |  |  |
| [fac:ProvisionForLoanLeaseAndOtherLosses[us-gaap:ProvisionForLoanLeaseAr<br>7,809,000 ]] | ndOtherLosses[ 🔺 |              | fac:ProvisionForLoanLeaseAndOtherLosses[us-gaap:ProvisionForLoanAndLea<br>300,000 ]] | seLosses[ |  |  |  |  |  |
| Fact origin:                                                                             |                  | Fact origin: |                                                                                      |           |  |  |  |  |  |
| 1 us-gaap:ProvisionForLoanLeaseAndOtherLosses                                            | 7,809,000        |              | 1 us-gaap:ProvisionForLoanLeaseAndOtherLosses                                        | -         |  |  |  |  |  |
| 2 us-gaap:ProvisionForLoanAndLeaseLosses                                                 | 7,809,000        |              | 2 us-gaap:ProvisionForLoanAndLeaseLosses                                             | 300,000   |  |  |  |  |  |
| 3 us-gaap:ProvisionForLoanLossesExpensed                                                 | -                |              | 3 us-gaap:ProvisionForLoanLossesExpensed                                             | -         |  |  |  |  |  |
|                                                                                          |                  |              |                                                                                      |           |  |  |  |  |  |

| Fact Characteristics and Properties 🛛                                                        |        |  | Fact Characteristics and Properties                                                     | 23        |  |
|----------------------------------------------------------------------------------------------|--------|--|-----------------------------------------------------------------------------------------|-----------|--|
| Properties Occurrences Provenance                                                            |        |  | Properties Occurrences Provenance                                                       |           |  |
| fac:ProvisionForLoanLeaseAndOtherLosses[us-gaap:ProvisionForLoanAndLeaseLosses[<br>30, 166]] |        |  | [fac:ProvisionForLoanLeaseAndOtherLosses[us-gaap:ProvisionForLoanAndLeas<br>(60,000) ]] | seLosses[ |  |
| Fact origin:                                                                                 |        |  | Fact origin:                                                                            |           |  |
| 1 us-gaap:ProvisionForLoanLeaseAndOtherLosses                                                | -      |  | 1 us-gaap:ProvisionForLoanLeaseAndOtherLosses                                           | -         |  |
| 2 us-gaap:ProvisionForLoanAndLeaseLosses                                                     | 30,166 |  | 2 us-gaap:ProvisionForLoanAndLeaseLosses                                                | (60,000)  |  |
| 3 us-gaap:ProvisionForLoanLossesExpensed                                                     | -      |  | 3 us-gaap:ProvisionForLoanLossesExpensed                                                | -         |  |
|                                                                                              |        |  |                                                                                         |           |  |

| Fa                                                                                                 | Fact Characteristics and Properties |                                                     |            |  |  |  |  |  |
|----------------------------------------------------------------------------------------------------|-------------------------------------|-----------------------------------------------------|------------|--|--|--|--|--|
|                                                                                                    | Properties                          | Occurrences                                         | Provenance |  |  |  |  |  |
| fac:ProvisionForLoanLeaseAndOtherLosses[us-gaap:ProvisionForLoanLeaseAndOtherLosses[<br>468,000 ]] |                                     |                                                     |            |  |  |  |  |  |
| Fact origin:                                                                                       |                                     |                                                     |            |  |  |  |  |  |
|                                                                                                    | 1                                   | us-gaap:ProvisionForLoanLeaseAndOtherLosses 468,000 |            |  |  |  |  |  |
| Г                                                                                                  | 2                                   | us-gaap:ProvisionForLoanAndLeaseLosses              |            |  |  |  |  |  |
| Γ                                                                                                  | 3                                   | us-gaap:Provisio                                    | -          |  |  |  |  |  |
|                                                                                                    |                                     |                                                     |            |  |  |  |  |  |